## **Request for Certificate of Good Standing**

## **Attorney Instructions**

Log into the CM/ECF application for the Eastern District of Oklahoma with the PACER login and password for the attorney who is requesting the Certificate of Good Standing. **NOTE:** The certificate will be completed for the attorney whose login was used to file the request.

| <ul> <li>Oklahoma E</li> </ul>                                                                                                    | astern District Court (test) Login                                                                                                    |
|----------------------------------------------------------------------------------------------------|----------------------------------------------------------------------------------------------------|
| * Required Informa                                                                                                    | ation                                                                                                    |
| Username *                                                                                                    |                                                                                                    |
|                                                                                                    | (                                                                                                    |
| Password *                                                                                                    |                                                                                                    |
| Client Code                                                                                                    |                                                                                                    |
|                                                                                                    |                                                                                                    |
|                                                                                                    | Login Clear                                                                                                    |
| Need an acc                                                                                                    | ount2 Forgot password2 Forgot username2                                                                                                    |
| This is a restricted go<br>activities of PACER's<br>and all access attemp<br>authorized by the feo<br>security, performanc<br>the judiciary of its sy<br>consent to system m<br>created by them on t<br>discovered, including<br>law enforcement offi | evernment website for official PACER use only. All<br>subscribers or users of this system for any purpose,<br>pts, may be recorded and monitored by persons<br>deral judiciary for improper use, protection of system<br>e of maintenance and for appropriate management by<br>stems. By subscribing to PACER, users expressly<br>nonitoring and to official access to data reviewed and<br>the system. If evidence of unlawful activity is<br>unauthorized access attempts, it may be reported to<br>icials. |

1. Click **Utilities** on the main menu bar.

| CMmecf | C <u>i</u> vil <del>-</del> | Crimi <u>n</u> al <del>-</del> | <u>Q</u> uery | <u>R</u> eports <del>-</del> | Utilities | Sear <u>c</u> h | Help | Log Out |
|--------|-----------------------------|--------------------------------|---------------|------------------------------|-----------|-----------------|------|---------|
|        |                             |                                |               |                              |           |                 |      |         |

2. Select the **Certificate of Good Standing** hyperlink.

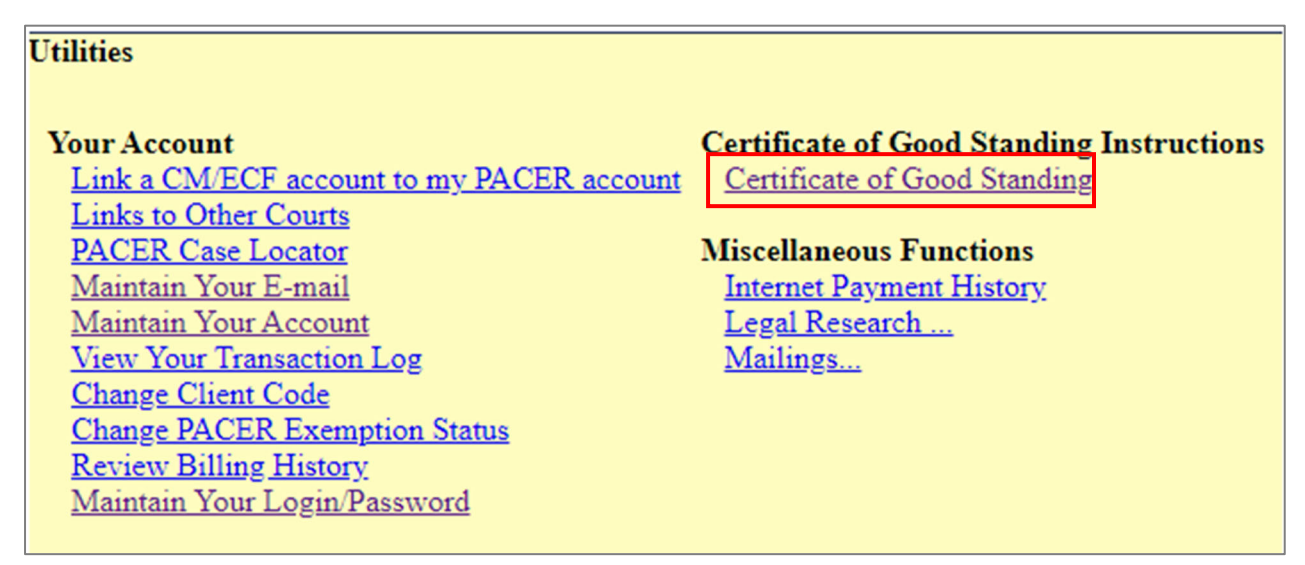

3. Select *Request for Certificate of Good Standing* from the dropdown box on the left. Ensure the **Selected Event** box on the right side of the page populates. Click **Next**.

| Certificate of Good Standing                                                            |                                                         |
|-----------------------------------------------------------------------------------------|---------------------------------------------------------|
| Available Events (click to select an event)<br>Request for Certificate of Good Standing | Selected Event Request for Certificate of Good Standing |
| Next Clear                                                                              |                                                         |

4. Click **Next** to continue.

| Certificate of Good Standing                           |  |  |  |  |  |
|--------------------------------------------------------|--|--|--|--|--|
| 6:22-mc-00999 In Re: 2022 Certificate of Good Standing |  |  |  |  |  |
|                                                        |  |  |  |  |  |
|                                                        |  |  |  |  |  |
| Next Clear                                             |  |  |  |  |  |
| Next Clear                                             |  |  |  |  |  |

5. Enter your OK bar number in the provided text box. To receive the certificate in your primary email account, leave the second box blank. If you want your certificate sent to an alternate email address (NOT additional), enter the email address in the second text box. Click **Next**.

| Certificate of Good Standing<br>6:22-mc-00999 In Re: 2022 Certificate of Good Standing                                                                                                    |
|----------------------------------------------------------------------------------------------------|
| The Certificate of Good Standing will ONLY be completed in the name of the attorney for the login that is being used to make this request. If you have any questions, please call 918-684-7920.<br>OK Attorney Bar Number: |
| The Certificate of Good Standing will be emailed to your primary email account unless you designate a different email account here:                                                                                        |
| Next Clear                                                                                                    |

6. Review the charge information. Click **Next** to continue.

| Certificate of Good Standing                                                                                                    |
|----------------------------------------------------------------------------------------------------|
| 6:22-mc-00999 In Re: 2022 Certificate of Good Standing                                                                                                    |
|                                                                                                    |
| ATTENTION:                                                                                                    |
| An administrative fee of will be applied to your bank account or charged to your credit/debit card from Pay.gov after<br>completion of payment information. <u>A fee of will be charged for all returned or denied payments.</u> |
| Note: To receive an electronic receipt for this transaction, please enter an email address into the Pay.Gov email<br>confirmation prompt. A receipt will then be emailed from Pay.Gov.                                           |
| IMPORTANT: YOU MUST COMPLETE THE ENTIRE TRANSACTION TO THE NOTICE OF ELECTRONIC FILING SCREEN!                                                                                                    |
| DO NOT STOP AFTER THE CREDIT CARD SCREEN OR YOUR REQUEST WILL NOT BE PROCESSED.                                                                                                    |
| Next Clear                                                                                                    |

7. Verify the charge amount of \$20.00

| h |                                                        |  |  |  |  |  |
|---|--------------------------------------------------------|--|--|--|--|--|
|   | Certificate of Good Standing                           |  |  |  |  |  |
|   | 6:22-mc-00999 In Re: 2022 Certificate of Good Standing |  |  |  |  |  |
|   | Fee: \$20                                              |  |  |  |  |  |
|   |                                                        |  |  |  |  |  |
|   | Next Clear                                             |  |  |  |  |  |
|   |                                                        |  |  |  |  |  |

8. CM/ECF will temporarily route you to PACER's website for the collection of fees. You may be asked to enter your PACER password again. Select a fee payment method and click **Next**.

| Userna<br>Accour | me                   |                                    |
|------------------|----------------------|------------------------------------|
| Accour           |                      | okedatty3                          |
|                  | nt Balance           | \$0.00                             |
| Case S           | earch Status         | Active                             |
| Accour           | nt Type              | Upgraded PACER Account             |
| y Filing         | Fee for Oklah        | noma Eastern District Court (test) |
| Require          | d Information        |                                    |
| Paymer           | nt Amount            |                                    |
| Amour            | nt Due *             | \$20.00                            |
| Select a         | Payment Me           | thod                               |
| •                | ISA                  |                                    |
| Te               | st Attorney          |                                    |
| XX<br>01         | (XXXXXXX22)<br>/2026 | 22                                 |
| O En             | iter a credit ca     | ard                                |
| O En             | iter an ACH ad       | count                              |

9. Enter all required information. To receive a confirmation email for the Pay.gov transaction, be sure to enter your email address in the appropriate box. Check the authorization box and click **Submit.** 

| yment Method                                                                                 |                               | Paymer                        | nt Details                 |
|----------------------------------------------------------------------------------------------|-------------------------------|-------------------------------|----------------------------|
| XXXXXXXXXX2222<br>01/2026<br>Test Attorney<br>123 Any Street<br>Muskogee, OK<br>10022<br>USA |                               | Payment<br>Amount<br>Fee Type | \$20.00<br>Filing Fee      |
| <b>nail Receipt</b><br>Email<br>Confirm Email                                                | okedatty+3@gr                 | mail.com<br>mail.com          |                            |
| Additional Email<br>Addresses<br>uthorization                                                |                               |                               |                            |
| I authorize a chai card issuer agree                                                         | ge to my credit o<br>ement. * | card for the amount a         | bove in accordance with my |

10. After payment, you will be returned to the CM/ECF application. Click **Next** to continue.

| Certificate of Good Standing                           |  |  |  |  |  |
|--------------------------------------------------------|--|--|--|--|--|
| 6:22-mc-00999 In Re: 2022 Certificate of Good Standing |  |  |  |  |  |
| Next Clear                                             |  |  |  |  |  |

11. Review the docket text for accuracy then click **Next** to finalize the request.

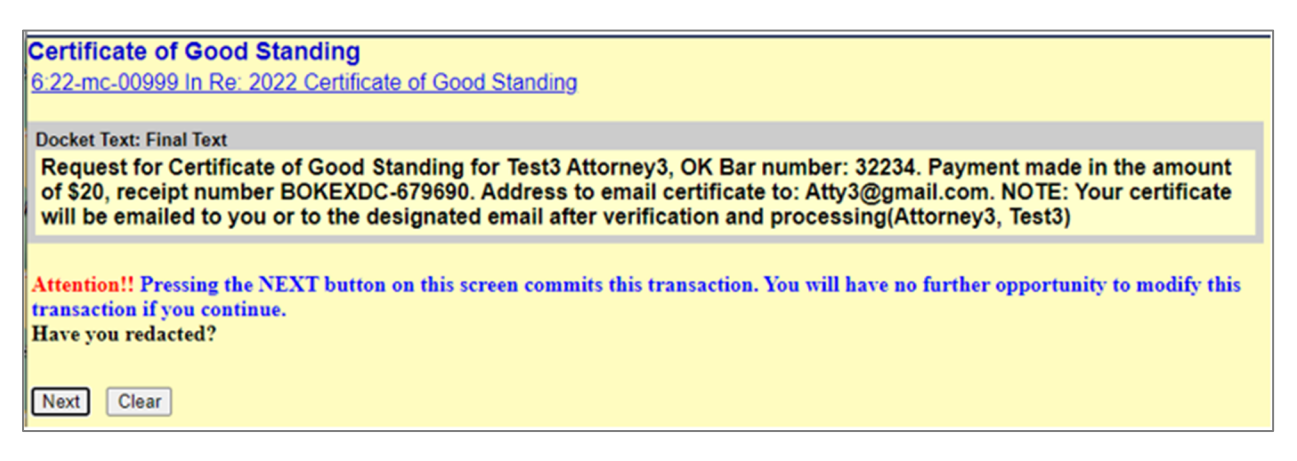

12. A Notice of Electronic Filing (NEF) screen will appear to confirm your request was successful. The NEF will <u>NOT</u> automatically be emailed to you. If you want a copy for your records, print the screen before exiting the application.

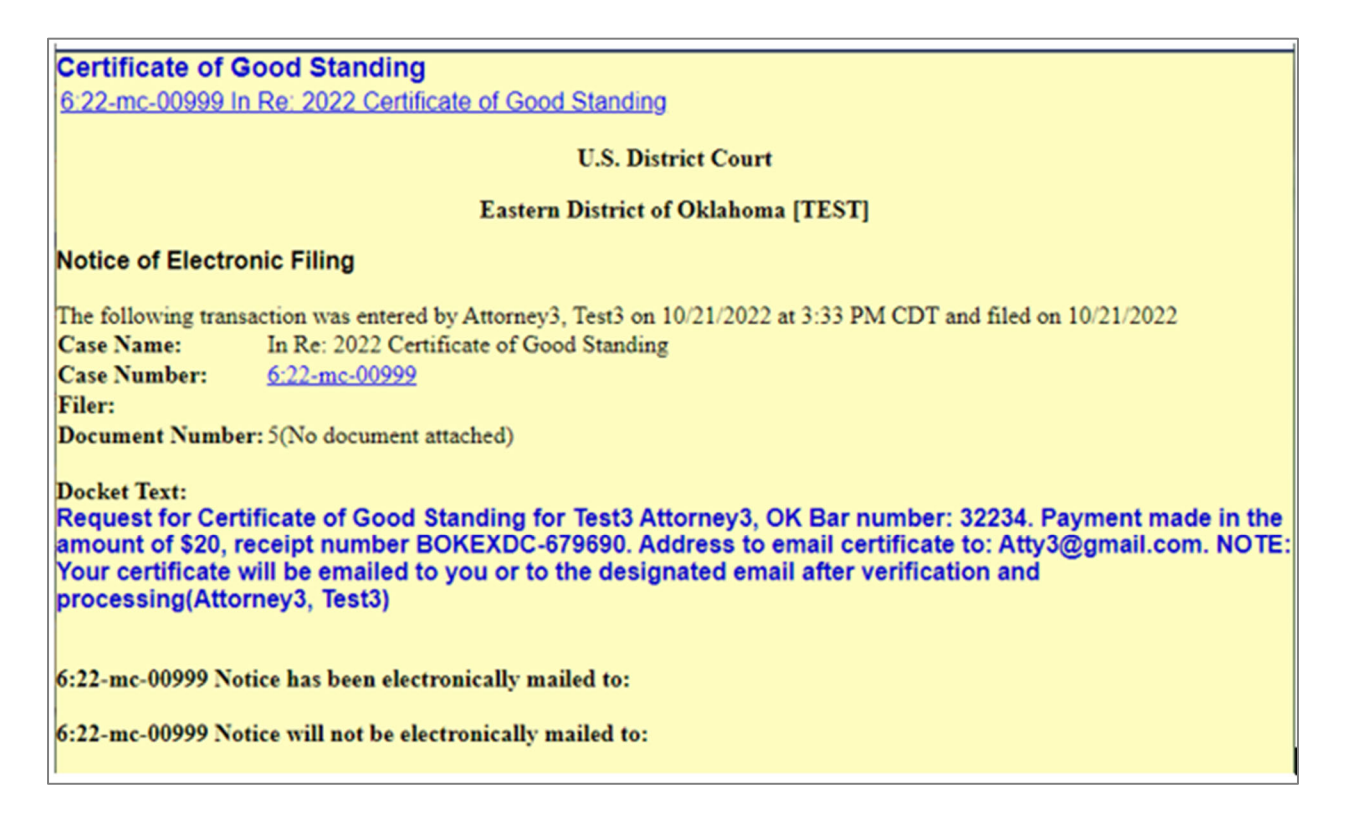

13. Your Certificate of Good Standing request will be processed, and a certificate emailed to the designated address within 1-2 business days. If a quicker response time is necessary, contact the clerk's office at (918) 684-7920.